## Käyttäjätilin muuttaminen salasanapohjaiseksi

1. Siirry kirjautumissivulle <u>https://edtech.ti.com/</u>. Kirjoita Google/Microsoft -tiliä vastaava sähköpostiosoite, mutta älä klikkaa Google/Microsoft kuvaketta. Valitse Kirjaudu sisään.

| , , , | outcommunity i | ,ass./iogii     |                              |                                 |                                |                                |                             | A A                      | 5 | - | 0001 01110 |  |
|-------|----------------|-----------------|------------------------------|---------------------------------|--------------------------------|--------------------------------|-----------------------------|--------------------------|---|---|------------|--|
|       |                |                 | -                            | Tex/                            | as Ins                         | TRUM                           | ENTS                        |                          |   |   |            |  |
|       |                |                 | KI                           | rjai                            | UDU                            | sisi                           | άÄΝ                         |                          |   |   |            |  |
|       |                |                 | •••<br>•••                   | KIRJAUDU<br>KIRJAUD             | I SISÄÄN NI<br>IU SISÄÄN I     | IMELLÄ M<br>NIMELLÄ (          | CROSOFT                     |                          |   |   |            |  |
|       |                | Sähki           | Tai kirjau<br>õposti (kä     | udu sisäär<br>iyttäjätuni<br>n@ | n käyttäei<br>nus)<br>live.coi | n sähköp<br>m                  | ostiosoite                  | etta —                   | - |   |            |  |
|       |                |                 |                              | к                               | IRJAUDU S<br>Luo tili          | ISĀĀN                          |                             |                          |   |   |            |  |
|       |                | Käyttä<br>käytä | mällä sovel<br>innöt ja käyt | llusta osoita<br>ttöehdot: T    | at hyväksyv<br>T:n datapoli    | räsi seuraav<br>itiikka ja TI: | at Texas Ins<br>n online-kä | trumentsir<br>rttöehdot. | 1 |   |            |  |
|       |                |                 |                              |                                 |                                |                                |                             |                          |   |   |            |  |

2. Älä kirjoita salasanaa (koska sitä ei ole aiemmin olemassakaan) vaan klikkaa Unohditko salasanasi

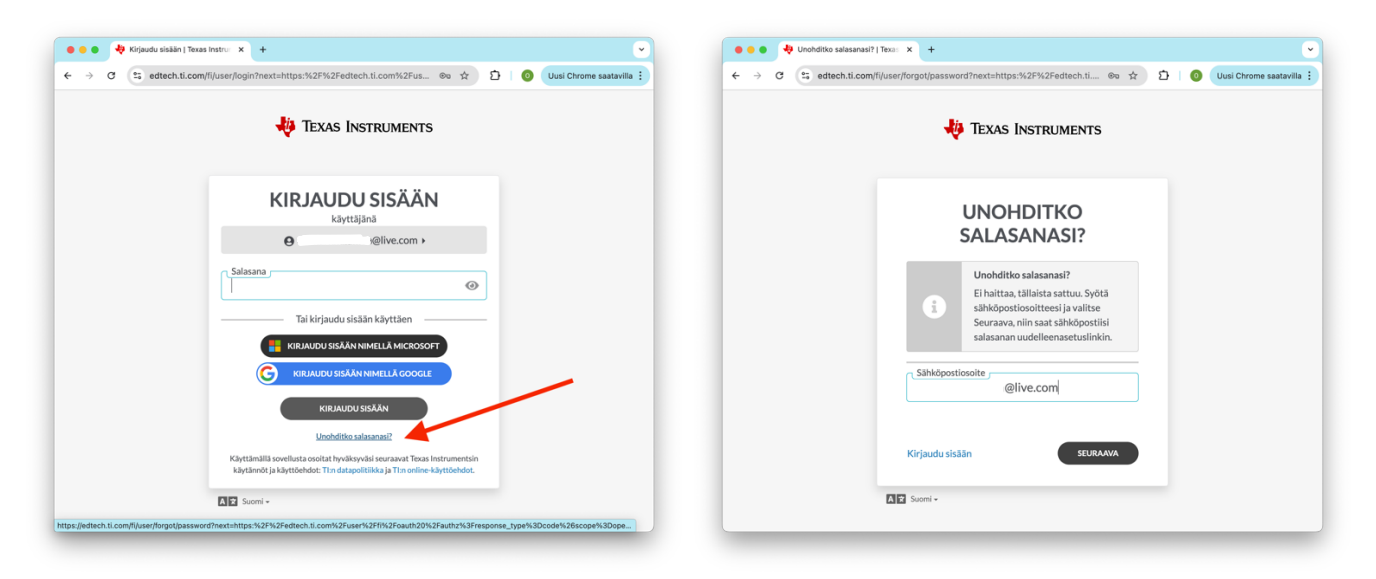

3. Klikkaa sähköpostiin tulevaa "Vahvista salasanan vaihto" linkkiä

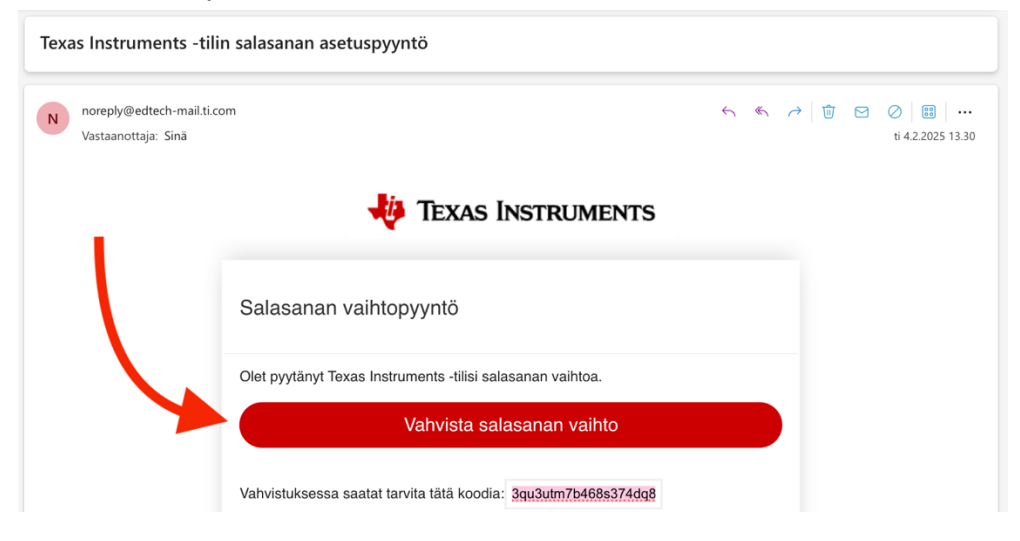

4. Keksi oma salasana ja valitse Kirjaudu sisään

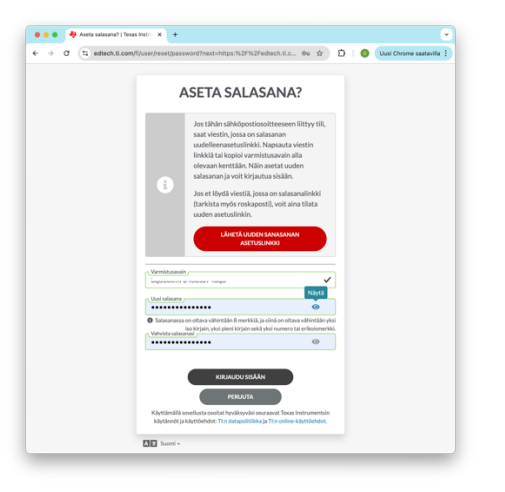

Nyt pääset kirjautumaan sivulle <u>https://edtech.ti.com/</u> omalla sähköpostiosoitteellasi ja salasanallasi. Tarkista, että näet sinulle kuuluvat lisenssisi. Varmista, että käytät ohjelmaa avatessasi tätä käyttäjätunnusta. Jos käytössäsi on useita selaimia, syytä erityiseen huolellisuuteen.

|                                                                                                    | 🐺 Texas Ins                                        | TRUMENTS                 |                               | Ģ |  |  |  |
|----------------------------------------------------------------------------------------------------|----------------------------------------------------|--------------------------|-------------------------------|---|--|--|--|
|                                                                                                    | OMAT LIS                                           | ENSSIT                   |                               |   |  |  |  |
|                                                                                                    |                                                    | ≥n<br>∕e.com             |                               |   |  |  |  |
| Selaimessa toimivat laskimet<br>Sovellukset, jotka ovat yhteensopivi<br>Chromebook™, Windows®- ja Mac                                               | a Chrome™-selainta käyl<br>®-tietokoneiden kanssa. | ttävien<br>Näytä vai     | n voimassa olevat lisenssit 🗌 |   |  |  |  |
| TUOTTEEN NIMI                                                                                                    | TILAUKSEN<br>ALKAMINEN                             | TILAUKSEN<br>PÄÄTTYMINEN | SOVELLUS                      |   |  |  |  |
|                                                                                                    | Ei näytettäviä ko                                  | hteita                   |                               |   |  |  |  |
| Tietokoneelle asennettavat työpöytäohjelmat   Ohjelmistot, jotka on asennettu Windows®- ja Mac®-tietokoneisiin. Näytä vain voimassa olevat lisenssi |                                                    |                          |                               |   |  |  |  |
| TUOTTEEN NIMI                                                                                                    | TILAUKSEN<br>ALKAMINEN                             | TILAUKSEN<br>PÄÄTTYMINEN | OHJELMISTO                    |   |  |  |  |
| TI-SmartView <sup>™</sup> CE-T                                                                                                    | 2022-11-16                                         | 2025-11-15               | <u> </u>                      |   |  |  |  |
| I TI-Nspire <sup>to</sup> CX CAS Student<br>Software                                                                                                | 2023-05-22                                         | 2024-05-21               |                               |   |  |  |  |
|                                                                                                    |                                                    |                          |                               |   |  |  |  |

Mikäli klikkaat jatkossa Microsoft/Google logoa, tili linkittyy uudelleen Microsoftiin/Googleen ja salasana poistuu käytöstä.